# Supplemental Information for CD-ROMs

The PhotoPC 850Z software CD-ROM may include some of the additional software mentioned below. To install these software, you can refer to the general installation instructions included at the end of this supplement. For detailed instructions, see the software's paper or online documentation.

This supplement includes the following sections.

- PDF online manuals (describes how to read PDF manuals)
- **Software Installation Instructions** (describes how to install the software)

Note:

Some manuals include instructions for the retail version of the software. There may be minor differences between the software described and the software included on the CD-ROM.

# PDF online manuals

The following applications include PDF files that function as online manuals.

- □ Adobe<sup>®</sup> PageMill<sup>®</sup>
- □ Presto! Mr. Photo for EPSON

Follow the instructions below to access the PDF files included on the CD-ROM.

## Installing Acrobat Reader

To read PDF files, you need to install Acrobat Reader in your computer. Follow the directions below to install Acrobat Reader.

Windows

- 1. Insert the PhotoPC 850Z software CD-ROM into your CD-ROM drive.
- If the Select Language dialog appears, select your preferred language. If the dialog box does not appear, open the CD drive and double-click Cdsetup(.exe), then select your preferred language.
- 3. Click the Add Software icon on the screen, then make sure that Acrobat Reader Ver.4.0 has a check mark next to it in the application list.

#### Note:

Each application is listed with a check mark next to it by default. If you want to read the PDF files before installing the other applications, clear the check marks next to the other applications.

4. Click OK.

# Macintosh

- 1. Insert the PhotoPC 850Z software CD-ROM into your CD-ROM drive.
- 2. Double-click Acrobat Reader, select your preferred language, then double-click Reader Installer.

After you finish installation, you can access the PDF files included on the CD-ROM. See the next section for help with finding the PDF files.

# Finding the PDF files

To find the online manuals, insert the PhotoPC 850Z software CD-ROM into your CD-ROM drive, then double-click the file icons described below.

# Windows

### Adobe PageMill

The Getting Started Guide (Getstart.pdf) and the User Guide (Userguid.pdf) are located in the PageMill\English\Userdocs folder. Other PDF files in the PageMill folder contain important information not included in the CD booklet.

#### Presto! Mr. Photo for EPSON

The user's guide (PhotoMgr.pdf) is located in the Mr\_Photo $\Manual English$  folder.

## Macintosh

### Adobe PageMill

The Getting Started Guide (Getting Started.pdf) and the User Guide (UserGuid.pdf) are located in the PageMill\English\User Manuals folder. Other PDF files in the PageMill folder contains important information not included in the CD booklet.

#### Presto! Mr. Photo for EPSON

To install Mr. Photo, double-click the Presto! Mr. Photo Installer icon in the Presto! Mr. Photo folder of your CD-ROM drive, then select your language and click Install. After installation finishes, the User's Guide for Mr. Photo (Presto! Mr. Photo.PDF) is located in the Presto! Mr. Photo for EPSON folder that appears on your screen.

# Software Installation Instructions

Installation instructions are included in your software's paper manual or PDF file. Be aware that some of the software manuals include instructions for the retail version of the software. There may be minor differences between the software described and the software on this CD-ROM. If the instructions in the software manual are different from the following, please follow the instructions below.

# Installing the software

### Windows

The applications included on the PhotoPC 850Z software CD-ROM can be installed using the Software Installer on this CD-ROM. This installer runs all the individual software installers included on the CD-ROM. For details, see Chapter 1 of the EPSON Photo!3/EPSON Photo File Uploader3 User's Guide.

## Macintosh

The applications included on the PhotoPC 850Z software CD-ROM can be installed by double-clicking the installer icon in the program folder of the program you want to install.

#### Note:

Some folders may contain multiple-language versions of the software. Double-click the folder of your preferred language, then click the installer icon.

For details, see Chapter 1 of the EPSON Photo!3/EPSON Photo File Uploader3 User's Guide.

Printed in Japan 99.xx.xx